# CONHEÇA O PORTAL DO ESTUDANTE DE GRADUAÇÃO

# Como registrar um Feedback sobre o Portal do Estudante de Graduação

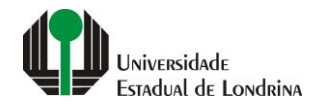

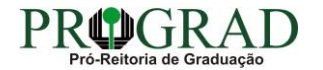

# Passo 01:

# Acesse o Portal do Estudante de Graduação (www.uel.br/portaldoestudante) e clique em "Feedback"

| Portal do Estudante<br>de Graduação                                                                                                    | Feedback Dúvidas Frequentes                                                                                                    | 🔿 Entrar                                                                                                    |
|----------------------------------------------------------------------------------------------------|----------------------------------------------------------------------------------------------------|----------------------------------------------------------------------------------------------------|
| Localizar Q<br>Pré-Matrícula<br>> Pré-Matrícula<br>> Reimpressão<br>> Situação<br>> Envio de Documentos<br>> Ajuda<br>> Manual<br><b>G Serviços sem Autenticação</b><br>> Aproveitamento de Estudos<br>> Cadastro<br>> Cancelamento de Matrícula<br>> Enissão de Certificados<br>> Meu Número de Matrícula<br>> Moticias<br>> Solicitação de Documentos | NAC realiza Encontro sobre identificação de estudantes com altas habilidades<br>11 de mai de 2021 08:46:11                                                                                                    | Residência Pedagógica - Resultado parcial do processo de seleção, aberto pelo Edital PROGRAD<br>nº 26/2021 10 de mai de 2021 18:02:18<br>Edital 30/2021 - Torna público o resultado parcial do processo de seleção, aberto pelo Edital PROGRAD nº 26/2021, para<br>Cadastro de Reserva para atuar como preceptor em área específica e para regime de dedicação<br>Acesse: www.uel.br/prograd/residenciapedagogica |
|                                                                                                    | Confira:<br>operobal.uel.br/prograd/2021/05/07/nac-realiza-encontro-sobre-identificacao-de-estudantes-com-altas-habilidades                                                                                                    |                                                                                                    |
|                                                                                                    | PIBID - Resultado final do processo de seleção, aberto pelo Edital PROGRAD nº 27/2021<br>6 de mai de 2021 11:44:15<br>Edital 29/2021 - Torna público o resultado final do processo de seleção, aberto pelo Edital PROGRAD nº 27/2021, para<br>Cadastro de Reserva para atuar como supervisor em área específica e para regime de dedicação | PIBID - Resultado parcial do processo de seleção, aberto pelo Edital PROGRAD nº 25/2021<br>6 de mai de 2021 11:42:14<br>Edital 28/2021 - Torna público o resultado parcial do processo de seleção, aberto pelo Edital PROGRAD nº 25/2021, para<br>Cadastro de Reserva para atuar como estudante em área específica e para regime de dedicação                                                                     |
|                                                                                                    | Acesse: www.uel.br/prograd/pibid                                                                                                    | Acesse: www.uel.br/prograd/pibid                                                                                                    |
|                                                                                                    | Ato Executivo prorroga suspensão das atividades presenciais 6 de mai de 2021 11:19:10                                                                                                    | Calendário da Graduação 2021 4 de mai de 2021 16:00:21                                                                                                    |
|                                                                                                    | UEL PRORROGA                                                                                                    | PROGRAD                                                                                                    |

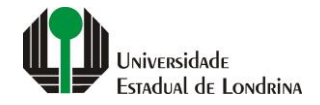

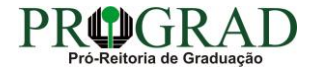

# Passo 02:

# Informe seu Nome, E-mail e Número de matrícula

| Portal do Estudante<br>de Graduação                                                                                                    | Feedback Dúvidas Frequentes                                                                                                    |                                                                                                    |                                                                                                    | 🔿 Entrar |
|----------------------------------------------------------------------------------------------------|----------------------------------------------------------------------------------------------------|----------------------------------------------------------------------------------------------------|----------------------------------------------------------------------------------------------------|----------|
| Localizar Q<br>Pré-Matrícula<br>> Pré-Matrícula<br>> Reimpressão<br>> Situação<br>> Envio de Documentos<br>> Envio de Foto<br>> Ajuda<br>> Manual<br>• Serviços sem Autenticação<br>> Aproveitamento de Estudos<br>> Cadastro<br>> Cancelamento de Matrícula<br>> Emissão de Certificados<br>> Meu Número de Matrícula<br>> Notícias<br>> Solicitação de Documentos | Feedback do Portal do Estudante   Feedback do Portal do Estudante   Utilize este canal para relatar problemas de funcionamento   Ao sermos notificados, buscaremos solucionar o problema   Não envie feedback nas situações abaixo, pois o mesmor   • Problemas com a senha de acesso ao Portal do Estu   • Problemas com a senha do Wi-fi UEL;   • Problemas com o e-mail;   • Dados cadastrais incorretos (pessoais ou de do   Nome * | nos serviços oferecidos pelo Portal do Estudante ou para dar sugestões o<br>o mais rápido possível. Não retornaremos o contato, exceto se for estrita<br><b>ão será analisado.</b> Nesse caso, clique no link correspondente para acessa<br>dante;<br>tos).  E-mail * | de melhoria.<br>mente necessário. Tente realizar a mesma operação mais tarde pra verificar se o problema foi corrigido.<br>ar a página com as instruções para a resolução do problema.<br>Número de matrícula * |          |

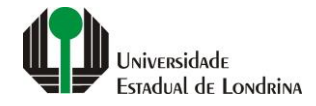

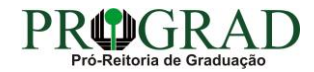

#### Passo 03:

# Na opção "Tipo", selecione o direcionamento do seu Feedback, se é "Falha" ou "Melhoria"

| Portal do Estudante<br>de Graduação                                                                                                    | Feedback Dúvidas Frequentes                                                                                                    |                |                       | 刘 Entrar |
|----------------------------------------------------------------------------------------------------|----------------------------------------------------------------------------------------------------|----------------|-----------------------|----------|
| Localizar Q<br>Pré-Matrícula<br>> Pré-Matrícula<br>> Reimpressão                                                                                                    | ♠ > Feedback do Portal do Estudante Feedback do Portal do Estudante                                                                                                    |                |                       |          |
| <ul> <li>&gt; Situação</li> <li>&gt; Envio de Documentos</li> <li>&gt; Envio de Foto</li> <li>&gt; Ajuda</li> <li>&gt; Manual</li> </ul>                                                                        | Utilize este canal para relatar problemas de funcionamento nos serviços oferecidos pelo Portal do Estudante ou para dar sugestões de melhoria.<br>Ao sermos notificados, buscaremos solucionar o problema o mais rápido possível. Não retornaremos o contato, exceto se for estritamente necessário. Tente realizar a mesma operação mais tarde pra verificar se o problema foi corrigido.<br>Não envie feedback nas situações abaixo, pois o mesmo não será analisado. Nesse caso, clique no link correspondente para acessar a página com as instruções para a resolução do problema. |                |                       |          |
| El Serviços sem Autenticação<br>> Aproveitamento de Estudos<br>> Cadastro<br>> Cancelamento de Matrícula<br>> Emissão de Certificados<br>> Meu Número de Matrícula<br>> Noticias<br>> Solicitação de Documentos | <ul> <li>Problemas com a senha de acesso ao Portal do Estuda</li> <li>Problemas com a senha do Wi-fi UEL;</li> <li>Problemas com o e-mail;</li> <li>Dados cadastrais incorretos (pessoais ou de document</li> </ul>                                                                                                    | ante;<br>tos). |                       |          |
|                                                                                                    | Nome *                                                                                                    | E-mail *       | Número de matricula * |          |
|                                                                                                    | Selecione uma opção 🔷 Selecione uma opção Falha                                                                                                    |                |                       |          |
|                                                                                                    | Melhoria                                                                                                    |                |                       |          |
|                                                                                                    | Não sou um robô                                                                                                    |                |                       |          |
|                                                                                                    |                                                                                                    |                |                       |          |

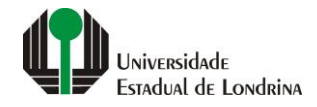

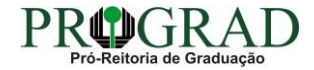

#### Passo 04:

# Digite o Título do Feedback, digite sua mensagem no campo "Descrição", clique em "Não sou um robô" e em seguida clique no botão "Enviar"

| Portal do Estudante<br>de Graduação | Feedback Dúvidas Frequentes                                                    |  |  | 🔿 Entrar  |
|-------------------------------------|--------------------------------------------------------------------------------|--|--|-----------|
| Portal do Estudante<br>de Graduação |                                                                                |  |  | *) Entrar |
|                                     | Título *   Descrição *     Não sou um robô     recAPTCHA     Prescuése - Temes |  |  |           |

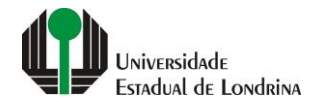

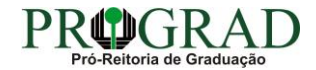

# Passo 05:

Confirme o envio de sua mensagem clicando no botão "Sim"

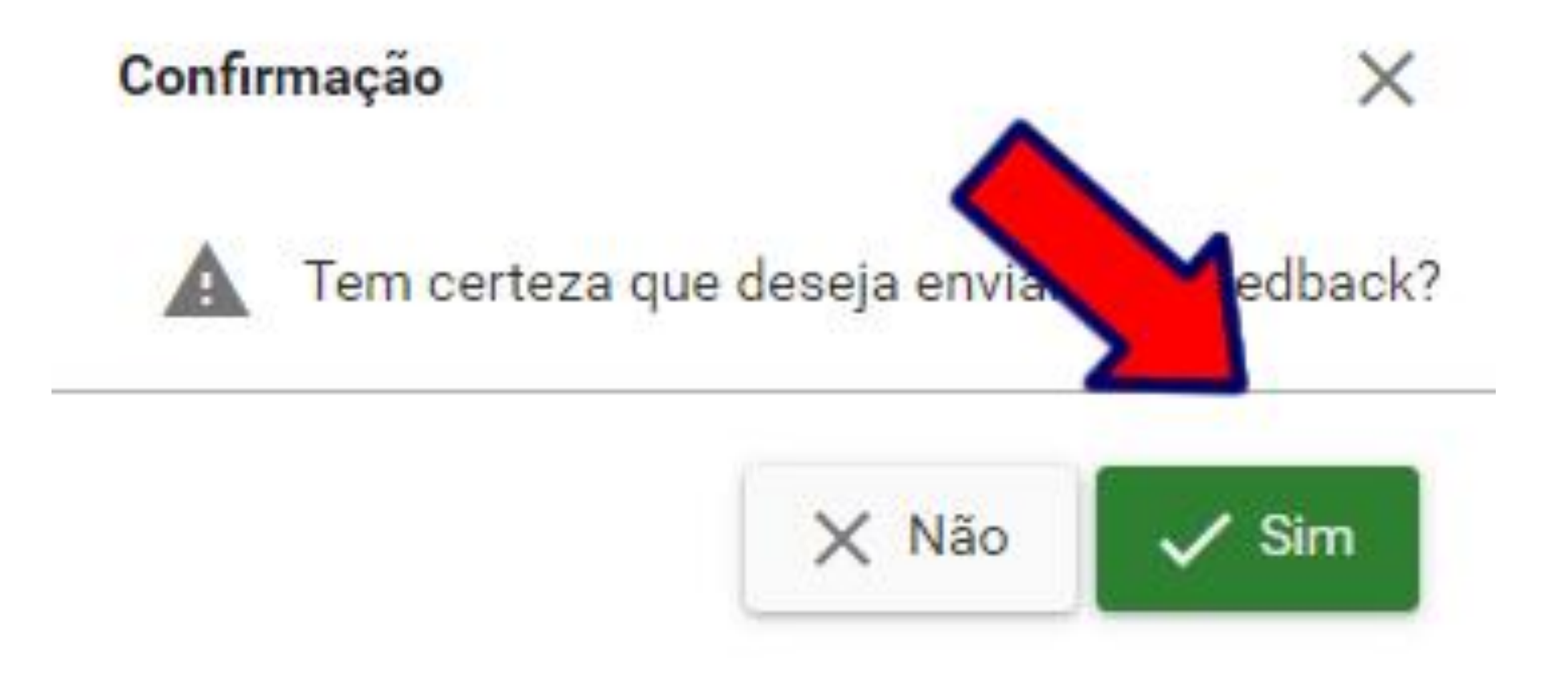

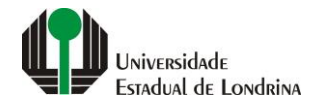

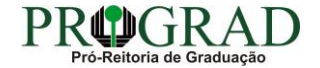

#### Passo 06:

# Clique no botão "Fechar" para encerrar o processo

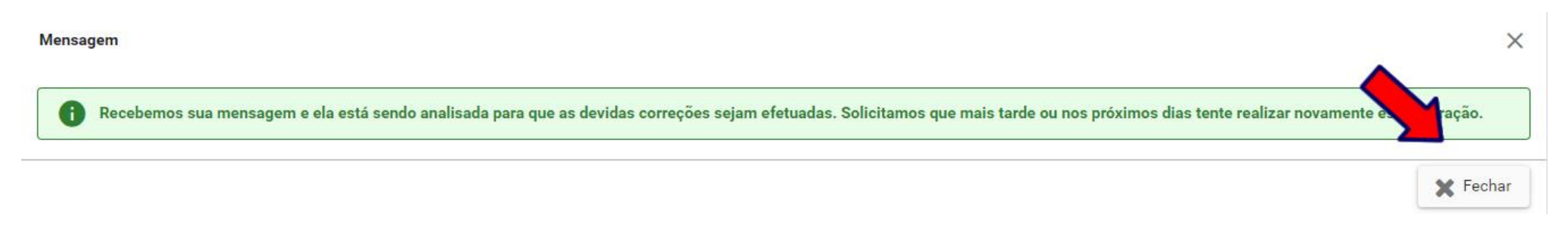

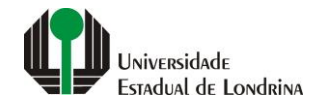

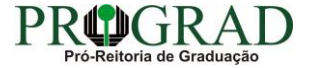